# 酪農ヘルパー業務電算システム

## 5-2.全国協会向け 運用手引書

## 5-2.全国協会向け 運用手引書

| 1. 最初に行うこ | _と                        | 5-2-1  |
|-----------|---------------------------|--------|
| 1-1. ログ   | イン                        | 5-2-1  |
| 1-1-1.    | ユーザーID とパスワードを入力する        | 5-2-1  |
| 2. 県団体提出  | ファイルの取込                   | 5-2-2  |
| 2-1. 県団   | 体提出ファイルの取込                | 5-2-2  |
| 2-1-1.    | 県団体から提出されたファイルの取込状況を確認する  | 5-2-2  |
| 2-1-2.    | 県団体から提出されたファイルの取込を行う      | 5-2-4  |
| 2-1-3.    | ファイル取込に失敗する場合             | 5-2-7  |
| 3. 全国団体提  | 出用ファイルの出力                 | 5-2-10 |
| 3-1. 全国   | 団体提出用ファイルの出力              | 5-2-10 |
| 3-1-1.    | 酪農ヘルパー全国協会に提出するファイルの出力を行う | 5-2-10 |
| 3-1-2.    | ファイル出力に失敗する場合             | 5-2-13 |
| 3-2. 出力   | ファイルの確認                   | 5-2-14 |
| 3-2-1.    | 出力ファイルの確認                 | 5-2-14 |
| 4. バックアップ | 、リストア                     | 5-2-15 |
| 4-1. バッ   | クアップファイルの保存先の設定を行う        | 5-2-15 |
| 4-2. バッ?  | クアップを行う                   | 5-2-16 |
| 4-3. リスト  | ∽アを行う                     | 5-2-17 |

### 1. 最初に行うこと

酪農ヘルパー業務電算システムを使うにあたって、必要な作業を説明します。

1-1. ログイン

酪農ヘルパー業務電算システムでは、起動時にユーザーID とパスワードによる認証を行います。

### 1-1-1. ユーザーID とパスワードを入力する

以下のユーザーID とパスワードを入力してください。

| ユーザーID | 300 |
|--------|-----|
| パスワード  | 300 |

操作の詳細は、「酪農ヘルパー業務電算システム 5-1.全国協会向け 操作手引書」内「1. <<は じめに>>」をご確認ください。

### 2. 県団体提出ファイルの取込

県団体から提出されたファイルを取り込みます。この作業は四半期ごとに行います。

### 2-1.県団体提出ファイルの取込

県団体から提出されたファイルを取り込みます。 県団体からファイルを受け取り次第、この作業を行ってください。 取込ファイルは、「利用実績報告書」、「利用日数別農家戸数報告書」、「傷病利用報告書」の3種類です。

#### 2-1-1. 県団体から提出されたファイルの取込状況を確認する

県団体から提出されたファイルの取込状況を確認します。

酪農ヘルパー業務電算システムを起動し、ログイン後、メニュー画面の[全国協会]タブから [主要画面]ボタンをクリックしてメニューを開き、[取込出力(全国協会版)]ボタンをクリックします。

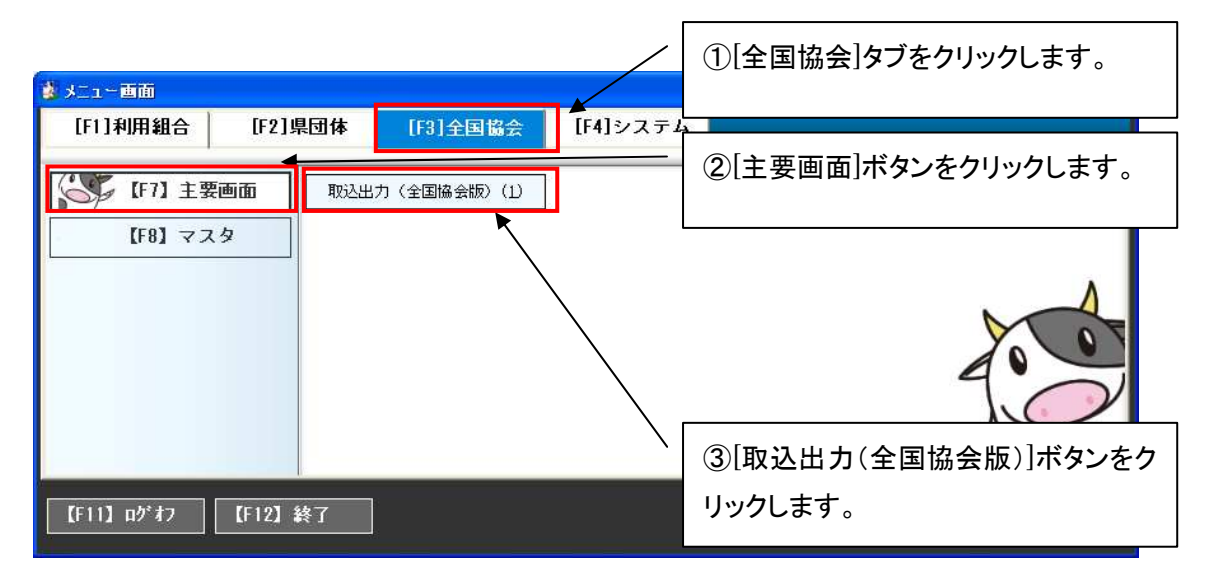

[取込出力(全国協会版)]ボタンをクリックすると、各種ファイル取込出力画面(全国協会版)が表示されます。

| 🧱 各種ファイル取込出力画面(全国協会版)                 |                                         |
|---------------------------------------|-----------------------------------------|
| 年度 2012<br>取込ファイル選択 1:1利用実績報告書 □ 強制上: | <b>書</b> 取动                             |
| 県□─ド 県名 第10米期 第200半期                  | ①[年度]を入力します。                            |
|                                       | ②[取込ファイル選択]コンボボック                       |
|                                       | スで確認対象のファイルを選択                          |
|                                       | し、Enter イーを押しより。                        |
|                                       |                                         |
| 出力四半期                                 | 出力                                      |
| F9<br>年度を入力してください。                    | 中止         閉じる           0件 300:全国協会担当者 |

[年度]で、確認対象の年度を入力し、[取込ファイル選択]で、確認対象のファイルを選択します。

Enter キーを押すと、所属する県団体の一覧が表示されます。

取込済みの県団体の行には、該当の四半期の列に「〇」と最終取込日が表示されます。

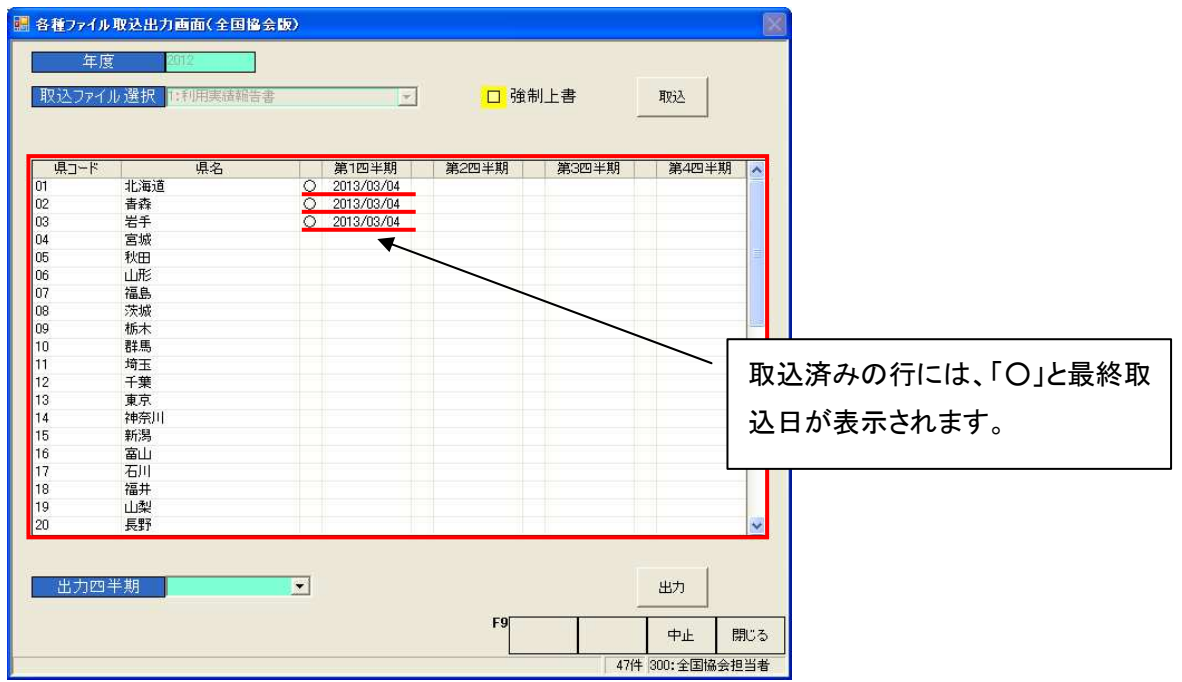

### 2-1-2. 県団体から提出されたファイルの取込を行う

県団体から提出されたファイルを取り込みます。複数県団体から提出された、複数のファイルを一度に取り込むことができます。

初めに、取込対象のファイルを取込フォルダに配置してください。取込フォルダのパスの初期設定 は<C:¥RAKUNOHELPER¥Excel¥Import>となっており、コードマスタメンテのコード区分 9565 番「取 込フォルダパス」で変更可能です。ファイルが複数ある場合は、すべてのファイルを配置してください。

初期のフォルダ構成については、「酪農ヘルパー業務電算システム 6.各種設定情報」内 「1-1-1.インストール時のフォルダ構成」をご確認ください。

| 🗁 Import                                                        |                                                         |
|-----------------------------------------------------------------|---------------------------------------------------------|
| ファイル(E) 編集(E) 表示(V) お気に入り(A) ツール(T) ヘルプ(H)                      |                                                         |
| 🔇 戻る 🔹 🕥 - 🏂 🔎 検索 陵 フォルダ 🛄 - 🔞 フォルダ同期                           |                                                         |
| アドレス(D) 🗁 @¥RAKUNOHELPER¥Excel¥Import                           | 💙 🔁 移動                                                  |
| 7ァイルとフォルダのタスク 📀 🎦 Backup                                        | 2012101RRxls<br>Microsoft Office Excel 97-2003<br>54 KB |
| その他<br>その他<br>参 家マスタ取込レイアウトxls<br>Microsoft Office Evel 97-2003 |                                                         |
| 詳細 ③ 937 KB                                                     |                                                         |
|                                                                 |                                                         |
|                                                                 |                                                         |
|                                                                 |                                                         |
|                                                                 |                                                         |

次に、対象の各種ファイル取込出力画面(全国協会版)を表示します。

表示方法については、本マニュアル「2-1-1.県団体から提出されたファイルの取込状況を確認する」を参照してください。

| 🔜 各種ファイル取込出力画面(全国協会版)                     |                                                         |
|-------------------------------------------|---------------------------------------------------------|
| 年度 2012     取込ファイル 選択 1:利用実績報告書     □ 強制」 | - <b>8</b> III)32                                       |
| 県コード 県名 第18世期 第280半期                      | ①[年度]を入力します。                                            |
|                                           | ②[取込ファイル選択]コンボボック<br>スで取込対象のファイルを選択<br>し、Enter キーを押します。 |
| <u>出力四半期</u><br>F9                        | 王方<br>中止<br>開じる                                         |
| 年度を入力してください。                              | 0件 300:全国協会担当者                                          |

[年度]で、取込年度を入力し、[取込ファイル選択]で、取込対象のファイルを選択します。

#### Enter キーを押すと、[取込]ボタン及び、所属する県団体の一覧が表示されます。

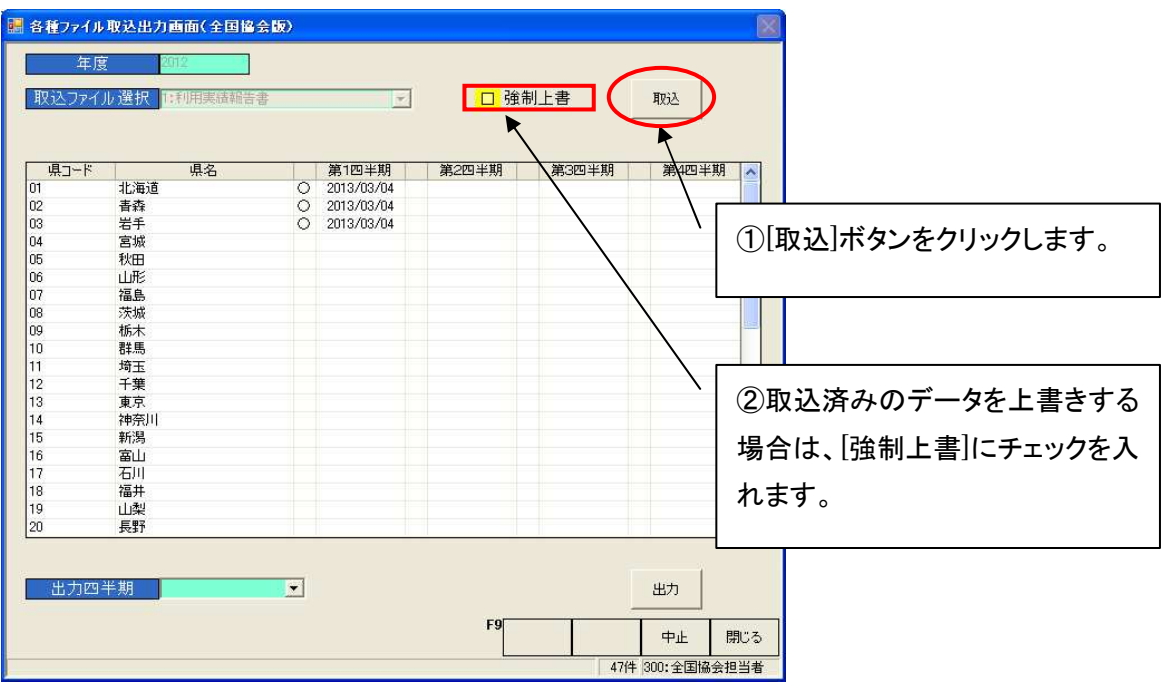

[取込]ボタンをクリックすると、既定のフォルダから、ファイル取込が行われます。

(既に取込済みのデータを強制的に上書きする場合は[取込]ボタンをクリックする前に[強制上書] にチェックを入れます。)

| 各種ファイル耳 | 改込出力画面(全国協会版) | × |
|---------|---------------|---|
| 1件を取り込る | ₩ました。<br>OK   |   |

取込が完了すると、取込完了メッセージが表示されます。

### 2-1-3. ファイル取込に失敗する場合

ファイル取込時にエラーとなる場合は、以下のエラーパターンを参照して対応してください。 パターンに当てはまらない場合、あるいは当てはまるが対応策を行っても取込が成功しない場合 は、該当県団体が出力し直した Excel ファイルを再度取り込んでください。

●「取込ファイルがありませんでした。」

| 各種ファイル取込出力画面(全国協会版) | X |
|---------------------|---|
| 取込ファイルがありませんでした。    |   |

ファイルが取込フォルダに存在することを確認してください。

存在する場合は、ファイル名の取込年度が画面の[年度]と一致していない可能性があります。正しい年度を画面で設定し、再度取込を行ってください。

年度が一致している場合は、拡張子(ファイル名の"."以降)が正しくない場合があります。".xls"に変更し、再度取込を行ってください。

●「Excel がインストールされていません。Excel をインストールして下さい。」

| 各種ファイル取込出力画面(全国協会版)                        | × |
|--------------------------------------------|---|
| Excelがインストールされていません。<br>Excelをインストールして下さい。 |   |

Excel がインストールされていない端末では、この機能を利用することはできません。Excel をイン ストールし、再度取込を行ってください。

システムが対応している Excel のバージョンについては、「酪農ヘルパー業務電算システム 6. 各 種設定情報」内「1-3-1. サポートする Excel のバージョン」をご確認ください。 ●「ファイル命名規約にあっていません。」

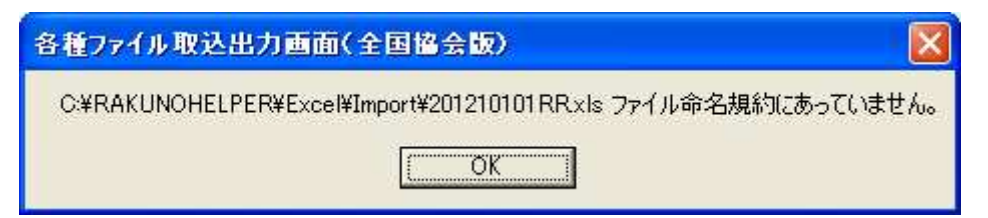

ファイル名が正しくなければ取込は行われません。命名規約に基づいてファイル名を編集し、再度 取込を行ってください。

命名規約については、「酪農ヘルパー業務電算システム 6. 各種設定情報」内「1-3-2. 取込 出力ファイル(報告書類)の命名規約」をご確認ください。

●「県コードが登録されていません。」

| 各種ファイル取込出力画面(全国協会版)                                   | ×    |
|-------------------------------------------------------|------|
| C¥RAKUNOHELPER¥Excel¥Import¥2012100RR×Is 県コードが登録されている | きせん。 |
| <u>C</u>                                              |      |

ファイル名の県コードが間違っている可能性があります。命名規約に基づいてファイル名を編集し、 再度取込を行ってください。

命名規約については、「酪農ヘルパー業務電算システム 6. 各種設定情報」内「1-3-2. 取込 出力ファイル(報告書類)の命名規約」をご確認ください。

●「"ファイルパス" ["行数","列名"]"項目名"がエラーです。」

| 各種ファイル取込出力画面(全国協会版)                                  |       |
|------------------------------------------------------|-------|
| C¥RAKUNOHELPER¥Excel¥Import¥2012101RRxls [1, A] 年度がI | ラーです。 |

ファイルの該当項目の入力値が正しくない可能性があります。正しい内容を入力し、再度取込を 行ってください。

入力内容については、「酪農ヘルパー業務電算システム 6. 各種設定情報」内「1-3-3. 取込 出力ファイル(報告書類)のフォーマット」をご確認ください。 ●「システム区分(・・・)、年度(・・・)、対象四半期(・・・)、県コード(・・・)、支庁コード(・・・)、協会 集計コード(・・・)、県団体コード(・・・)は、既に登録されています。」

| 各種ファイル取込出力画面(全国協会版)                                                                   | X   |
|---------------------------------------------------------------------------------------|-----|
| システム区分(3)、年度(2012)、対象四半期(1)、県コード(01)、支庁コード(01)、協会集計コード(001)、利用組合コード(00001)は、既に登録されていま | tす。 |
|                                                                                       |     |

画面の[強制上書]にチェックが入っておらず、かつ既存のデータと取り込もうとしているデータに重 複がある場合は、取込は行われません。ファイルが正しく、上書きを行う場合は、画面の[強制上 書]にチェックをつけ、再度取込を行ってください。

### 3. 全国団体提出用ファイルの出力

システムから、取込データの集計ファイルを出力します。

### 3-1.全国団体提出用ファイルの出力

県団体提出ファイルの取込データをもとに、集計ファイルを出力します。

すべての県団体からの提出ファイルを取込後、出力を行ってください。

出力ファイルは、「利用実績報告書」、「利用日数別農家戸数報告書」、「傷病利用報告書」の3種類です。

### 3-1-1. 酪農ヘルパー全国協会に提出するファイルの出力を行う

県団体提出ファイルの取込データをもとに、酪農ヘルパー全国協会提出用のファイルを出力します。

酪農ヘルパー業務電算システムを起動し、ログイン後、メニュー画面の[全国協会]タブから [主要画面]ボタンをクリックしてメニューを開き、[取込出力(全国協会版)]ボタンをクリックします。

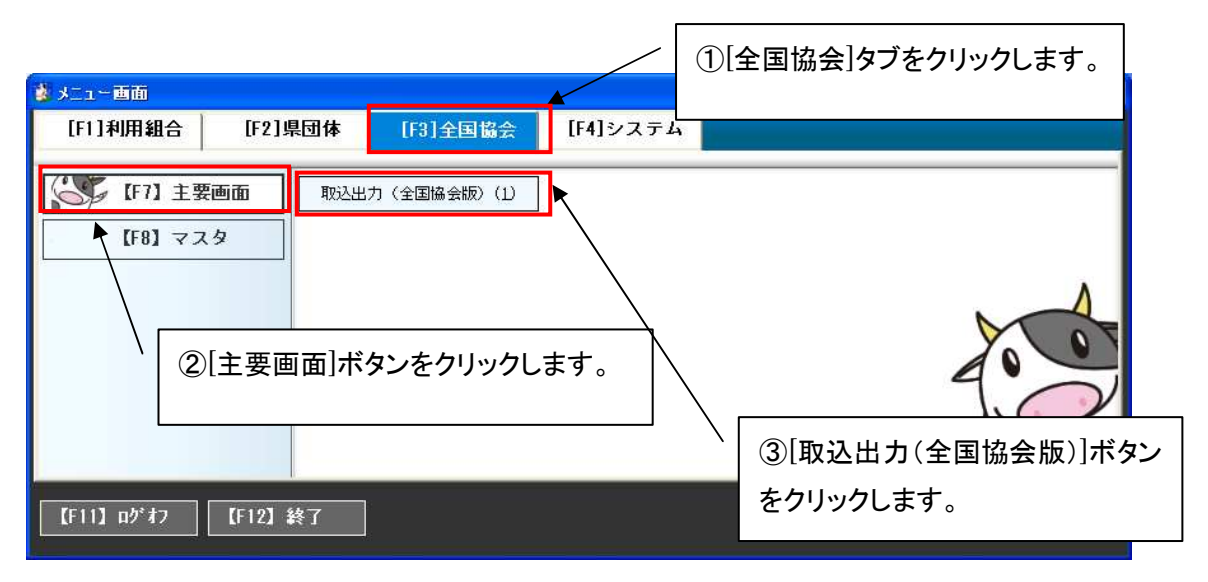

[取込出力(全国協会版)]ボタンをクリックすると、各種ファイル取込出力画面(全国協会版)が表示されます。

| [年度]で、取込年度を入力し、[取込ファイル選携                       | 引で、出力対象のファイルを選択します。                     |
|------------------------------------------------|-----------------------------------------|
| 💀 各種ファイル取込出力画面(全国協会版)                          |                                         |
| 年度 2002 日本 日本 日本 日本 日本 日本 日本 日本 日本 日本 日本 日本 日本 | 書取这                                     |
| 県□−ド 県名 第1四末期 第2四半期                            | ①[年度]を入力します。                            |
|                                                |                                         |
| `                                              | ②[取込ファイル選択]コンボボック                       |
|                                                | スで出力対象のファイルを選択                          |
|                                                | 」、Enter キーを押します。                        |
|                                                |                                         |
|                                                |                                         |
| 出力四半期                                          | 巴力                                      |
| 「年度を入力してください。                                  | 中止         閉じる           0件 300:全国協会担当者 |
|                                                |                                         |

(#度を入力して(ださい。
(曲面下部)及び、所属する県団体の一覧が表示されます。
(日力)対象の四半期のデータがすべての県団体で取込済みになっていることを確認し、[出力四半

期]を選択します。

※未取込の県団体が存在する場合は、県団体にファイルを提出してもらい、取込を行ってからファ イルを出力してください。

### ■利用実績報告書、利用日数別農家戸数報告書の場合

四半期ごとに出力します。ファイルの内容は第 1 四半期から画面で指定した四半期までの集計と なります。

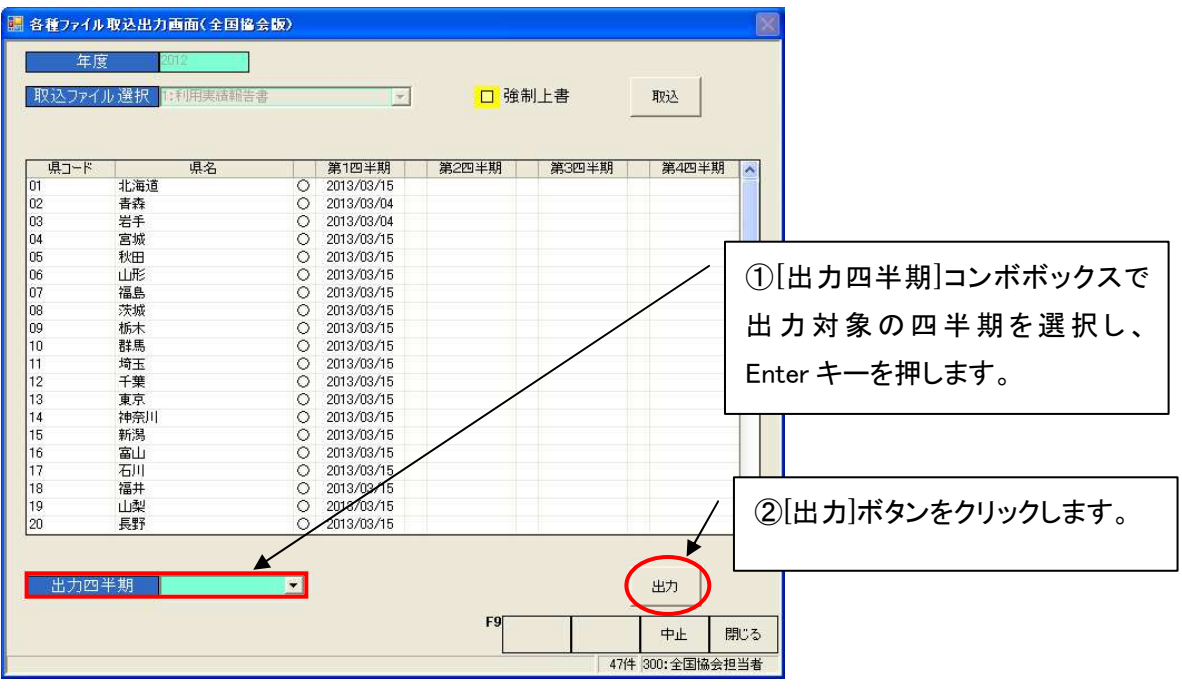

[出力四半期]でいずれかの四半期を選択し、[出力]ボタンをクリックすると、ファイル出力が行われます。

#### ■ 傷病利用報告書の場合

四半期をまたいでの出力が可能です。

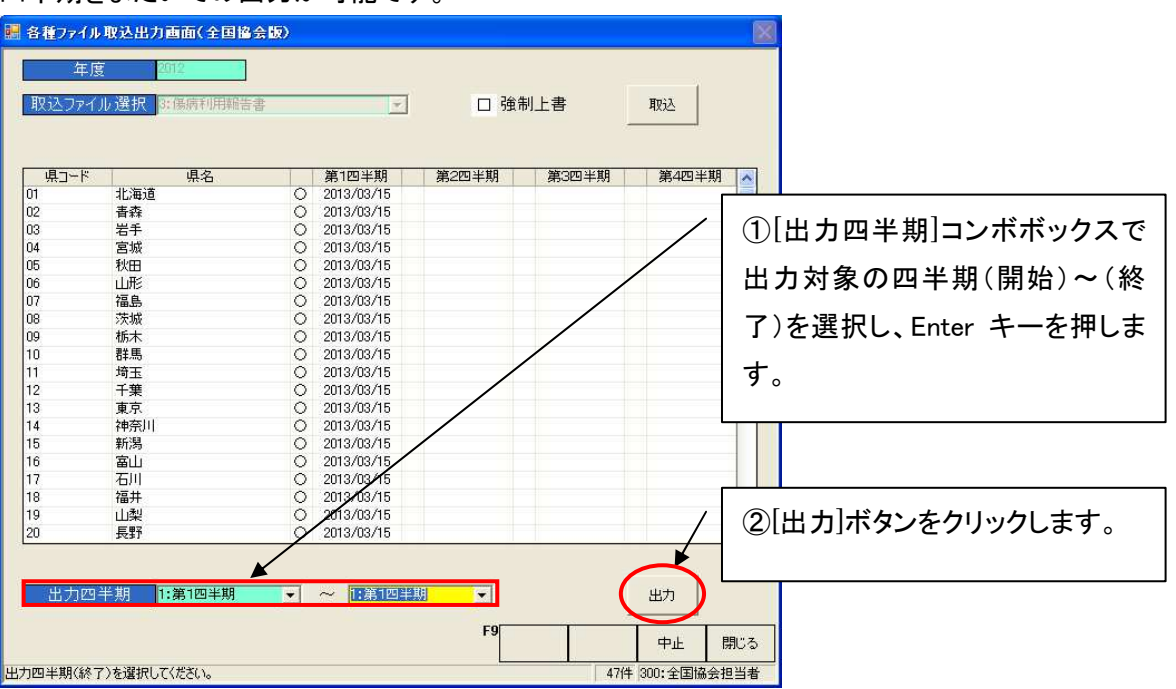

[出力四半期]で開始~終了の四半期を選択し、[出力]ボタンをクリックすると、ファイル出力が行われます。出力されるファイルは四半期ごとに作られます。

| 各種771 | (ル取込出力画面(全国協会版) | × |
|-------|-----------------|---|
| į     | ファイルが出力されました。   |   |

出力が完了すると、出力完了メッセージが表示されます。出力フォルダを参照し、出力されたファ イルを確認してください。

出力フォルダのパスの初期設定は<C:¥RAKUNOHELPER¥Excel¥Output>となっており、コードマス タメンテのコード区分 9551 番「出力フォルダパス」で変更可能です。

初期のフォルダ構成については、「酪農ヘルパー業務電算システム 6. 各種設定情報」内 「1-1-1.インストール時のフォルダ構成」をご確認ください。

### 3-1-2. ファイル出力に失敗する場合

ファイル出力時、エラーになる場合は、以下のエラーパターンを参照し、対応してください。

●「Excel ファイル作成に失敗しました。(Excel がインストールされていません。Excel をインストー ルして下さい。)」

| 各種ファイル取込出力画面(全国協会版)                                                 | × |
|---------------------------------------------------------------------|---|
| Excelファイル作成に失敗しました。<br>(Excelがインストールされていません。<br>Excelをインストールして下さい。) |   |

Excel がインストールされていない端末では、この機能を利用することはできません。Excel をイン ストールし、再度出力を行ってください。

システムが対応している Excel のバージョンについては、「酪農ヘルパー業務電算システム 6. 各 種設定情報」内「1-3-1. サポートする Excel のバージョン」をご確認ください。

### 3-2.出力ファイルの確認

出力ファイルを確認します。

### 3-2-1. 出力ファイルの確認

出力フォルダを参照し、出力されたファイルを開き、内容の確認を行います。 出力フォルダのパスの初期設定は<C:¥RAKUNOHELPER¥Excel¥Output>となっており、コードマス タメンテの 9551 番「出力フォルダパス」で変更可能です。

【確認対象ファイル】

● 利用実績報告書

・・・・ファイル名の 6~7 文字目が"RR"のファイル

● 利用日数別農家戸数報告書

・・・・ファイル名の 6~7 文字目が"DR"のファイル

● 傷病利用報告書

・・・・ファイル名の 6~7 文字目が"SR"のファイル

ファイルの内容については、「酪農ヘルパー業務電算システム 6. 各種設定情報」内「1-3-3. 取込出力ファイル(報告書類)のフォーマット」をご確認ください。

### 4. バックアップ、リストア

入力したデータの複製を作成することをバックアップといいます。バックアップを行うとバックアップファイルが 作成されます。そのバックアップファイルを使ってデータを元に戻すことをリストアといいます。イニシャルマ スタメンテのタ朝オプションを変更する前や、パソコンのセットアップを行う際には、バックアップを取ることを お勧めします。

4-1.バックアップファイルの保存先の設定を行う

バックアップファイルの保存先は、あらかじめコードマスタメンテのコード区分 9545 番で設定されています。

| 🔜 コードマスタメンテ                                 |         |
|---------------------------------------------|---------|
| コード区分 9545: DBバックアップ先フォルダバス ・ ユーザー コード 桁数 1 |         |
| コード<br>コード名称<br>1 O¥RAKUNOHEL PER¥DBBackur¥ | デフォルト区分 |
|                                             |         |
|                                             |         |
|                                             |         |
|                                             |         |
|                                             |         |
|                                             |         |
|                                             |         |
|                                             |         |
|                                             |         |
|                                             |         |
| F5 行前/珍余 確定 F9                              | 中止 閉じる  |
| コード名称を入力してください。 修正 100:3                    | 利用組合担当者 |

初期値として<C:¥RAKUNOHELPER¥DBBackup¥>が設定されています。このフォルダにバックアップファイル が作成されます。

### 4-2. バックアップを行う

酪農ヘルパー業務電算システムを起動し、ログイン後、メニュー画面の[システム]タブから[データ]ボタンを クリックしてメニューを開き、[バックアップ]ボタンをクリックします。

| 🐉 メニュー画面    |         |                        |          |      |             |                 |
|-------------|---------|------------------------|----------|------|-------------|-----------------|
| [F1]利用組合    | [F2]県団体 | [F3]全国協会               | [F4]システム | ·    |             |                 |
| 「<br>【F7】デー | \$<br>  | バックアッゴ(1)<br>リストア(2) ▼ | クリック     | します。 |             |                 |
| 【F11】ログオフ   | 【F12】終了 |                        |          |      | 300:全国協会担当者 | Version 1.0.0.0 |

[バックアップ]ボタンをクリックすると、確認メッセージが表示されます。

| バックアッ | ノ処理       | <b>X</b>  |
|-------|-----------|-----------|
| ?     | DBのバックアップ | 処理を行いますか? |
|       | ок        | キャンセル     |

[OK]ボタンをクリックすると、黒いウィンドウが表示されます。

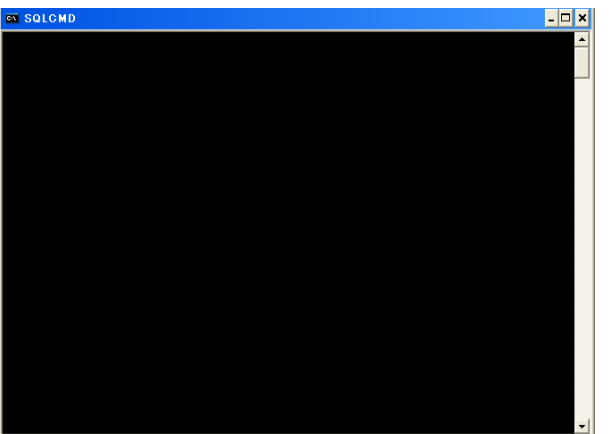

黒いウィンドウは数秒で自動的に消え、完了メッセージが表示されます。

| ×  |
|----|
| ž. |
|    |

これでバックアップが完了しました。コードマスタメンテで設定されている保存先に、バックアップファイルができていることを確認します。

| 🚞 DBBackup                                     |                               |                   |  |  |  |
|------------------------------------------------|-------------------------------|-------------------|--|--|--|
| ファイル(E) 編集(E) 表示(V) お気に入り(A) ツール(T) ヘルプ(H) 🥂 🧗 |                               |                   |  |  |  |
| 🔇 戻る 🔹 🕥 👌 🎾 検                                 | 索 🎼 フォルダ 🛄 🕇                  |                   |  |  |  |
| アドレス(D) 🗁 C¥RAKUNOHELPER¥DBBackup 🛛 📝 移動       |                               |                   |  |  |  |
|                                                | ▲ 名前 ▼                        | サイズ 種類            |  |  |  |
| ファイルとフォルダのタスク 💲                                | JPNHelper20130315204237.bak   | 1,434 KB BAK ファイル |  |  |  |
| 👩 新しいフォルダを作成する                                 | <b>A</b>                      |                   |  |  |  |
| 👩 <u>この</u> フォルダを Web (こ公開                     |                               |                   |  |  |  |
| 90<br>Cの7+ルダを共有する                              |                               | + IDNHelper +     |  |  |  |
|                                                | 「アイル名は、JPNHeiper +            |                   |  |  |  |
|                                                | 年(yyyy) +                     | 月(MM) + 日(dd) +   |  |  |  |
| その他 🏾 🍣                                        | 時間(HH) +分(mm) + 秒(ss) で出力されます |                   |  |  |  |
|                                                |                               |                   |  |  |  |
|                                                | × <                           |                   |  |  |  |

- ※ このデータには個人情報が含まれています。取り扱いには充分注意してください。セキュリティ事故が あっても責任を負いかねます。
- ※ パソコンの故障等が原因でこのファイルが破損・消去した場合、データの復元が出来なくなります。別の パソコンや記憶媒体へ保存してください。バックアップファイルが無くなりデータの復旧が出来ない場合 でも、責任を負いかねます。

4-3. リストアを行う

酪農ヘルパー業務電算システムを起動し、ログイン後、メニュー画面の[システム]タブから[データ]ボタンを クリックしてメニューを開き、[リストア]ボタンをクリックします。[リストア] ボタンをクリックすると、確認メッ セージが表示されます。

| リストア処理  |              |
|---------|--------------|
| 🥐 овау. | ストア処理を行いますか? |
| [ОК     | **>セル        |

[OK]ボタンをクリックすると、バックアップファイルを指定する画面が表示されます。

| ファイルを聞く      |                    |               |          |          | ? 🛛     |
|--------------|--------------------|---------------|----------|----------|---------|
| ファイルの場所の     | DBBackup           |               |          |          |         |
| A            | JPNHelper20130     | 315204237.bak |          |          |         |
| 最近使ったファイル    | •                  |               |          |          |         |
| B            |                    |               | <u> </u> |          |         |
| デスクトップ       |                    |               |          | 復元したいファイ | 「ルを選択して |
| <b>&gt;</b>  |                    |               |          | クリックします。 |         |
| ۲۲ ۲۶<br>۱۲۶ |                    |               |          |          |         |
| ZA TUPA-A    |                    |               | l        |          |         |
|              |                    |               |          |          |         |
| マイ ネットワーク    |                    |               |          |          |         |
|              | コーズ 山夕(い)・         | ř             |          |          |         |
|              | ファイルの種類(T):        |               |          |          | キャンセル   |
|              | 2.1.1.1. WIEXA (TV | 1             |          |          |         |

バックアップで作成したファイルをクリックし、「開く」ボタンをクリックします。

黒いウィンドウが表示されます。

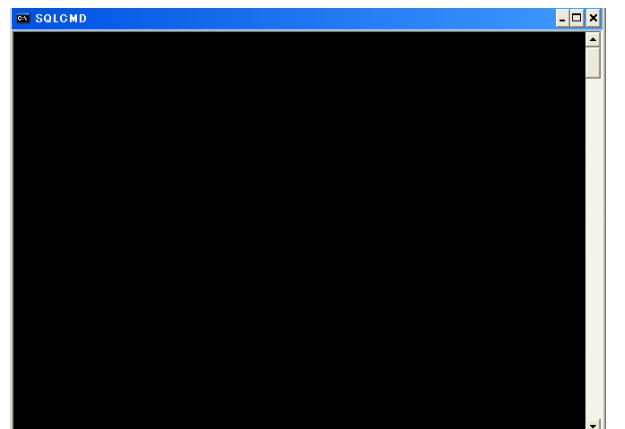

黒いウィンドウは数秒で自動的に消え、完了メッセージが表示されます。

| リストア処理                     |        |
|----------------------------|--------|
| DBのリストア処理が完<br>システムを終了します。 | アしました。 |

これでリストア処理が完了しました。一旦、酪農ヘルパー業務電算システムは自動的に終了します。酪農ヘルパー業務電算システムを起動し、データが復元されていることを確認してください。